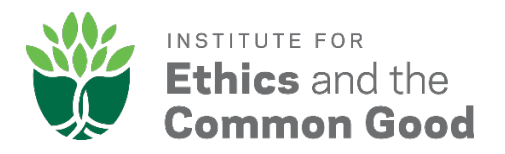

## Instructions for requesting confidential letters of recommendation from within the ECG Faculty Fellowship application

1) Open the ECG application in Interfolio. Go to the first step of the application (the "Documents" step), scroll down to the "Confidential letter of Recommendation or Evaluation" section and click "Add File" on the right-hand side.

## NDIAS 2019-2020 Residential Fellowship Application

| Deliveries<br>Letters<br>Materials<br>Collections<br>Shared with Me |                                                                                                    |                                 |                                                                                                    |
|---------------------------------------------------------------------|----------------------------------------------------------------------------------------------------|---------------------------------|----------------------------------------------------------------------------------------------------|
|                                                                     | 7 Documents Required   2 Added (2 are pending)                                                                                                    |                                 |                                                                                                    |
|                                                                     | If this application has specific document requirements, they will be listed below-simply click 'Add File' to upload a new document or to select one from your Dossier. |                                 | Application Steps                                                                                                  |
|                                                                     |                                                                                                    |                                 | 1 Documents                                                                                                    |
|                                                                     | ⊘ Cover Letter                                                                                                    | 0 Required   0 Added 🚦 Add File | 2 Person termation<br>3 Forms<br>Notre Dame Instituto<br>Applicant Information<br>Institutional Required<br>(Rill) |
|                                                                     | Optional                                                                                                    |                                 |                                                                                                    |
|                                                                     | ⊘ Other Document                                                                                                    | 1 Required   0 Added 🕒 Add File |                                                                                                    |
|                                                                     | Proposal Abstract (no more than 400 words)                                                                                                    |                                 |                                                                                                    |
|                                                                     | ⊘ Proposal                                                                                                    | 1 Required   0 Added 💽 Add File |                                                                                                    |
|                                                                     | Fellowship research proposal (no more than six pages, double-spaced)                                                                                                   |                                 | 4 Review                                                                                                    |
|                                                                     | © Bibliography                                                                                                    | 1 Required   0 Added 🕒 Add File |                                                                                                    |
|                                                                     | Proposal bibliography (no more than two pages, single-spaced)                                                                                                    |                                 |                                                                                                    |
|                                                                     | Other Document                                                                                                    | 0 Required   0 Added 🚦 Add File |                                                                                                    |
|                                                                     | Non-text attachment                                                                                                    |                                 |                                                                                                    |
|                                                                     | ⊗ c.v.                                                                                                    | 1 Required   0 Added 🚦 Add File |                                                                                                    |
|                                                                     | Provide C.V. (no more than four pages)                                                                                                    |                                 |                                                                                                    |
|                                                                     | ⊘ Confidential Letter of Recommendation or Evaluation                                                                                                    | 3 Required   2 Added 🖶 Add File | -                                                                                                    |
|                                                                     | Include three confidential letters of recommendation                                                                                                    |                                 |                                                                                                    |
|                                                                     |                                                                                                    |                                 |                                                                                                    |

2) In the following screen, click on "Request a Recommendation" and then "Request." (Alternatively, if your recommender has already submitted a confidential letter of recommendation to Interfolio on your behalf, click "Choose Existing" and add the appropriate file.)

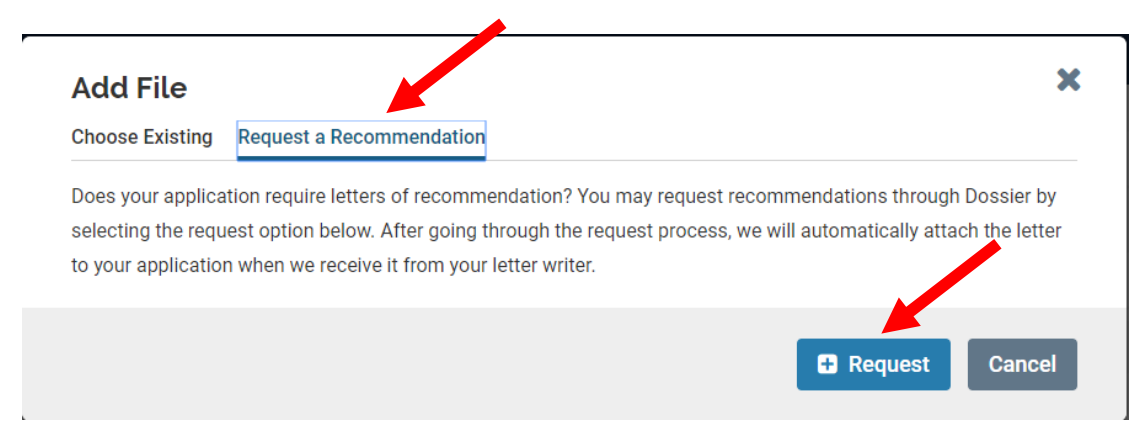

## 3) On the next screen, click "add them" at the top to make a new recommendation request.

## **General Information**

Please enter the name or email address to select your recommender(s) below. If they are not in your contact list, please add them to your list of contacts now.

Position: NDIAS 2019-2020 Residential Fellowship Application, University of Notre Dame, Office of the Vice President for Research, Notre Dame Institute for Advanced Study Confidential Letter of Recommendation or Evaluation (3 required, 2 added already)

Recommender

**Document Title** 

- 4) Then enter the contact information of your intended letter writer on the following screen, along with the other information requested by Interfolio, and click "Send Request." An email will immediately be sent to your letter writer with instructions on how to submit your confidential letter of recommendation.
- 5) Repeat the process for your other letter writers.